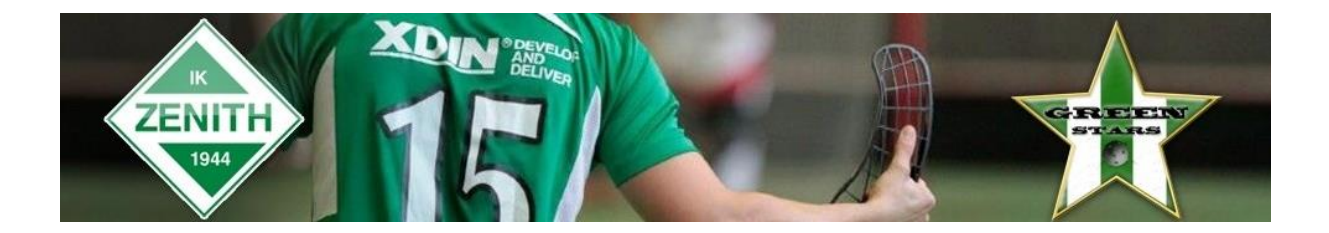

## Administrera matchprotokoll i iBIS

Den här guiden visar hur du lägger in spelare och ledare i matchprotokollet samt skriver ut det.

1. Logga in i iBIS Förening. Länk finns på vår sektionssida

http://ibis.innebandy.se/Fogisforeningklient/Login/Login.aspx

2. I den vänstra menyn. Klicka på det röda tävlingsnamnet där laget spelar i.

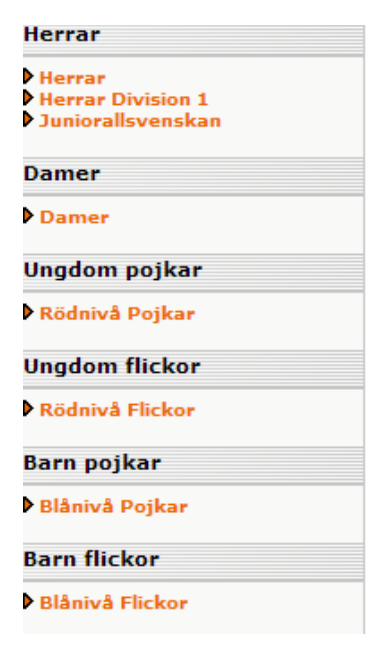

3. Gå till fliken Matcher och välj rätt tävling i dropplistan.

Klicka sen på det röda matchnumret för matchen som det gäller

| ävlingskategori - Juniorallsvenskan                                                                           |                                                                                                    |                                                                                                    |                                                                                                    |                                                                                                    |                                                                                                    |                                                                                                    |                                                                                                    |                                                                                                    |                                                                                                    |
|----------------------------------------------------------------------------------------------------|----------------------------------------------------------------------------------------------------|----------------------------------------------------------------------------------------------------|----------------------------------------------------------------------------------------------------|----------------------------------------------------------------------------------------------------|----------------------------------------------------------------------------------------------------|----------------------------------------------------------------------------------------------------|----------------------------------------------------------------------------------------------------|----------------------------------------------------------------------------------------------------|----------------------------------------------------------------------------------------------------|
| ävlingar                                                                                                    | Ann                                                                                                    | nälda lag                                                                                                    | Matcher                                                                                                    |                                                                                                    |                                                                                                    |                                                                                                    |                                                                                                    |                                                                                                    |                                                                                                    |
| IK Zenith (Juniorallsvenskan G) 🔻 🕨 Visa listan i utskriftsvänligt format<br>Status Spelprogramet preliminärt |                                                                                                    |                                                                                                    |                                                                                                    |                                                                                                    |                                                                                                    |                                                                                                    |                                                                                                    |                                                                                                    |                                                                                                    |
| MatchNr 😄                                                                                                    | Omg                                                                                                    | Hemmalag                                                                                                    | Bortalag 🔒                                                                                                    | Datum / <sub>≑</sub><br>tid                                                                                                    | Resultat                                                                                                    | Anläggning <sub>‡</sub>                                                                                                    | Anl.ng.                                                                                                    | Plann <u>ę</u> ,                                                                                                    | Karta                                                                                                    |
| 580706004                                                                                                    | 1                                                                                                    | IK Zenith                                                                                                    | Stenungsunds<br>IBK                                                                                                    | 2014-09-<br>27 15:00                                                                                                    |                                                                                                    | Björlanda<br>Idrottshall                                                                                                    | 6010                                                                                                    | 1                                                                                                    |                                                                                                    |
| 580706008                                                                                                    | 2                                                                                                    | Partille IBS                                                                                                    | IK Zenith                                                                                                    |                                                                                                    |                                                                                                    | Lexby<br>Idrottshall                                                                                                    | 6032                                                                                                    | 1                                                                                                    |                                                                                                    |
| 580706014                                                                                                    | 3                                                                                                    | IK Zenith                                                                                                    | FBC Lerum                                                                                                    | 2014-10-<br>11 15:00                                                                                                    |                                                                                                    | Björlanda<br>Idrottshall                                                                                                    | 6010                                                                                                    | 1                                                                                                    |                                                                                                    |
| 580706019                                                                                                    | 4                                                                                                    | IF Marin<br>Väst                                                                                                    | IK Zenith                                                                                                    |                                                                                                    |                                                                                                    | Hall Of Flame                                                                                                    | 6019                                                                                                    | 1                                                                                                    |                                                                                                    |
|                                                                                                    | - Junioralis<br>ävlingar<br>Ilsvenskan G<br>amet prelimin<br>MatchNr e<br>580706004<br>580706004<br>580706014 | - Junioralisvensi<br>ävlingar Ann<br>Ilsvenskan G) V Anne<br>amet preliminärt<br>MatchNr Omg<br>580706004 1<br>580706008 2<br>580706014 3<br>580706019 4 | - Junioralisvenskan<br>ävlingar Anmälda lag<br>Ilsvenskan G) ▼ Visa listan i<br>amet preliminärt<br>MatchNr ↔ Omg Hemmalag<br>580706004 1 IK Zenith<br>580706008 2 Partille IBS<br>580706014 3 IK Zenith<br>580706019 4 IF Marin<br>Väst | <ul> <li>Junioralisvenskan</li> <li>ävlingar Anmälda lag Matcher</li> <li>Ilsvenskan G) ▼ Visa listan i utskriftsvänligt for<br/>amet preliminärt</li> <li>MatchNr Omg Hemmalag Bortalag ⊕</li> <li>580706004 1 IK Zenith Stenungsunds<br/>IBK</li> <li>580706008 2 Partille IBS IK Zenith</li> <li>580706014 3 IK Zenith FBC Lerum</li> <li>580706019 4 IF Marin Väst</li> </ul> | Matcher       Matcher         Ilsvenskan G) ▼       Visa listan i utskriftsvänligt format         amet preliminärt       Matcher         MatchNr •       Omg       Hemmalag       Bortalag ÷       Datum / ÷         580706004       1       IK Zenith       Stenungsunds       2014-09-<br>27 15:00         580706008       2       Partille IBS       IK Zenith         580706014       3       IK Zenith       FBC Lerum       2014-10-<br>11 15:00         580706019       4       IF Marin<br>Väst       IK Zenith       IK Zenith | Matcher       Matcher         Ilsvenskan G) ▼       Visa listan i utskriftsvänligt format         amet preliminärt       Matcher         MatchNr omg       Hemmalag       Bortalag omg       Datum / omg       Resultat         580706004       1       IK Zenith       Stenungsunds 2014-09-<br>27 15:00       2014-09-<br>27 15:00         580706014       3       IK Zenith       FBC Lerum       2014-10-<br>11 15:00         580706019       4       IF Marin<br>Väst       IK Zenith | MatchNr       Omg       Hemmalag       Bortalag       Datum / ⊕       Resultat       Anläggning ⊕         580706004       1       IK Zenith       Stenungsunds       2014-09-<br>27 15:00       Björlanda<br>Idrottshall         580706014       3       IK Zenith       Stenungsunds<br>IBK       2014-10-<br>11 15:00       Björlanda<br>Idrottshall         580706019       4       IF Marin<br>Väst       IK Zenith       Hall Of Flame | Match       Matcher         Ilsvenskan G) ▼       Visa listan i utskriftsvänligt format         amet preliminärt       MatchNr omg       Omg       Hemmalag       Bortalag       Datum / omg       Resultat       Anläggning omg       Anl.n.c.         580706004       1       IK Zenith       Stenungsunds 2014-09-<br>27 15:00       Björlanda       6010         580706004       1       IK Zenith       Stenungsunds 2014-09-<br>27 15:00       Björlanda       6010         580706004       1       IK Zenith       Stenungsunds 2014-09-<br>27 15:00       Björlanda       6010         580706004       1       IK Zenith       Stenungsunds 2014-09-<br>27 15:00       Björlanda       6010         580706004       1       IK Zenith       Stenungsunds 2014-09-<br>27 15:00       Björlanda       6010         580706014       3       IK Zenith       FBC Lerum       2014-10-<br>11 15:00       Björlanda       6010         580706019       4       IF Marin<br>Väst       IK Zenith       Hall Of Flame       6019 | Matcher       Matcher         Ilsvenskan G) ▼ Visa listan i utskriftsvänligt format         amet preliminärt         MatchNr Omg Hemmalag Bortalag Otto Internet IEK         MatchNr Omg Hemmalag Bortalag Otto Internet IEK         S80706004 1       IK Zenith Stenungsunds 2014-09-<br>27 15:00         S80706004 1       IK Zenith Stenungsunds 2014-09-<br>27 15:00       Björlanda<br>Idrottshall       6010       1         S80706014 3       IK Zenith FBC Lerum 2014-10-<br>11 15:00       Björlanda<br>Björlanda       6010       1         S80706019 4       IF Marin Väst       IK Zenith       Hall Of Flame 6019       1 |

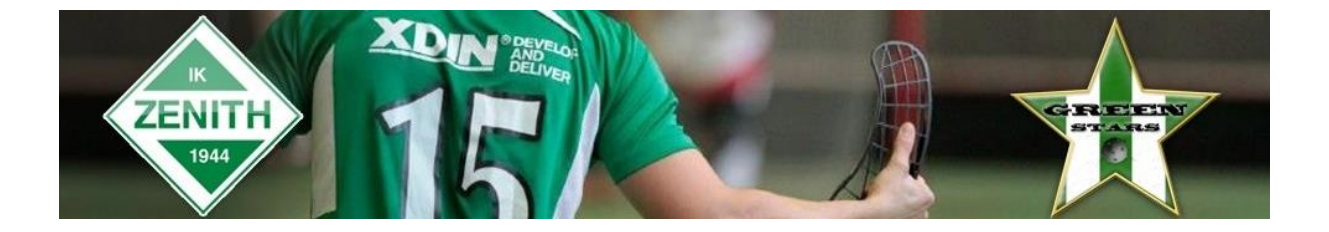

4. Klicka på fliken Trupp och välj sedan någon av de tre metoderna för att lägga till spelare i protokollet genom att klicka på kikaren till höger om resp. alternativ. Man kan lägga till från en tidigare match, från lagets trupp eller från hela föreningen.

| Match - IK Zenith - Stenungs | unds IBK |
|------------------------------|----------|
|                              |          |

| Uppgifter                                                                                                    | Domare                                 | Resultat       | Händelser    | Trupp           |                            |         |  |  |  |  |
|----------------------------------------------------------------------------------------------------|----------------------------------------|----------------|--------------|-----------------|----------------------------|---------|--|--|--|--|
| 0                                                                                                    |                                        |                |              | 2               |                            |         |  |  |  |  |
| Matchprot                                                                                                    | okoll Tomt r                           | natchprotokoll |              |                 |                            |         |  |  |  |  |
| Trupperna får                                                                                                    | Trupperna får administreras fram till: |                |              |                 |                            |         |  |  |  |  |
| <ul> <li>Skriv ut spelarförteckning för IK Zenith. (hemmalag).</li> <li>Skriv ut spelarförteckning för Stenungsunds IBK. (bortalag).</li> </ul> |                                        |                |              |                 |                            |         |  |  |  |  |
| Spelarförteckning hemmalag, IK Zenith                                                                                                    |                                        |                |              |                 |                            |         |  |  |  |  |
| Hämta spelare till matchens trupp från:                                                                                                    |                                        |                |              |                 |                            |         |  |  |  |  |
| en tidigare i                                                                                                    | match                                  |                | Omg 1 I      | K Zenith - Ste  | enungsunds IBK (2014-09-27 | ′) ▼ #1 |  |  |  |  |
| lagets trupp 🏦                                                                                                    |                                        |                |              |                 |                            |         |  |  |  |  |
| föreningens                                                                                                    | spelare                                |                | <i>#</i> 4   |                 |                            |         |  |  |  |  |
| sök spelare                                                                                                    | på personnum                           | mer/spelarnumm | er (ej aktue | llt i denna täv | /ling).                    |         |  |  |  |  |

5. Markera i listan vilka spelare som skall vara med. Max 20 st. kan läggas till. Klicka Spara längst ner.

| Spelare i lagets trupp |     |     |     |     |                  |   |            |   |              |    |        |   |
|------------------------|-----|-----|-----|-----|------------------|---|------------|---|--------------|----|--------|---|
|                        | Pos | ⇔ N | r 🕀 | Кар | <b>≑ Förnamn</b> | ÷ | Efternamn  | ÷ | Personnummer | ÷. | Licens | ¢ |
|                        |     | 1   |     |     | William          |   | Hilmersson |   | 199712050054 |    |        |   |
|                        |     | 4   |     |     | Jesper           |   | Gunnarsson |   | 199805278810 |    |        |   |
|                        |     | 5   |     |     | Oliver           |   | Schoultz   |   | 199609199279 |    |        |   |
|                        |     | 7   |     |     | Linus            |   | Adolfsson  |   | 199710110595 |    |        |   |
|                        |     | 8   |     |     | Gabriel          |   | Holmberg   |   | 199712202176 |    |        |   |
|                        |     | 9   |     |     | Andreas          |   | Jillgart   |   | 199701170038 |    |        |   |
|                        |     | 1(  | D   | х   | Felix            |   | Ström      |   | 199704124537 |    |        |   |
|                        |     | 1   | 1   |     | Jonathan         |   | Mustonen   |   | 199602234891 |    |        |   |
|                        |     | 17  | 7   |     | Freddie          |   | Andreasson |   | 199803202515 |    |        |   |
|                        |     | 18  | в   |     | Albin            |   | Karlsson   |   | 199703167479 |    |        |   |
|                        |     | 23  | 2   |     | Gustav           |   | Wigander   |   | 199706189330 |    |        |   |
|                        |     | 28  | в   |     | Jonathan         |   | Tärnberg   |   | 199708128997 |    |        |   |
|                        |     | 3(  | D   |     | Robert           |   | Ekman      |   | 199704300251 |    |        |   |

6. Gör nu samma sak i nästa sektion med de ledare som skall vara med.

7. Nu kan du skriva ut Matchprotokollet genom att klicka på knappen Matchprotokoll. PDF öppnas som du sen skriver ut.

| Uppgifter                                                                                                    | Domare | Resultat | Händelser |  |  |  |  |  |  |  |
|----------------------------------------------------------------------------------------------------|--------|----------|-----------|--|--|--|--|--|--|--|
| 0                                                                                                    |        |          |           |  |  |  |  |  |  |  |
| Matchprotokoll Tomt matchprotokoll                                                                                                    |        |          |           |  |  |  |  |  |  |  |
| <ul> <li>Trupperna får administreras fram till:</li> <li>Skriv ut spelarförteckning för IK Zenith. (hemmalag).</li> <li>Skriv ut spelarförteckning för Stenungsunds IBK. (bortalag).</li> </ul> |        |          |           |  |  |  |  |  |  |  |

8. När allt är klart klicka Spara längst ner.

Nu har du skapat din del i matchprotokollet. Nu skall motståndarlaget lägga in sina spelare & ledare.